# 圖書館圖書查詢

WebOPAC 線上公用目錄查詢

## 什麼是 Web0PAC?

★Q: 什麼是 WebOPAC?

WebOPAC 是由2個字來組成的,分別是 Web 及 OPAC。 WEB 大家都應該很清楚了...,指的就是網際網路。

而 OPAC 是 Online Public Access Catalogue 的縮寫,是指線上可供大眾存取使用的圖書目錄。 當然也有人把 WebOPAC 稱為 webpac 指的也是與 WebOPAC 同義。

- ★Q: 如何查詢書目?
  - (1) 由主畫面點選【圖書查詢】進入。<如圖1>
  - (2) 輸入您想要查詢的條件後,點選上方的【開始檢索】。<如圖2>
  - (3) 系統會將符合檢索條件的書目列出。<如圖3>

| WebO                                                                                                    | PAC 線上公用目錄查詢                                                                                                    | (旗美高中 加值版)                                              | <b>B</b> 1                                                                                                    | WebO                                                                                                    | PAC 線上公用                                                                                                    | 目錄查詢                                                               | (旗美高中 加值版)                       |
|----------------------------------------------------------------------------------------------------|----------------------------------------------------------------------------------------------------|---------------------------------------------------------|----------------------------------------------------------------------------------------------------|----------------------------------------------------------------------------------------------------|----------------------------------------------------------------------------------------------------|--------------------------------------------------------------------|----------------------------------|
|                                                                                                    | 開始檢索 清除輸入內容 每頁顯示筆數 15                                                                                                    | 5 🗸 排序依 建福先後 🖌 ver                                      | er:6.4                                                                                                    |                                                                                                    | 開始檢索 除輸入內容                                                                                                    | 容 每頁顯示筆數 15                                                        | ; ✔ 排序依 建檔                       |
| *名稱:                                                                                                    |                                                                                                    |                                                         |                                                                                                    | *名稱:                                                                                                    | 被討厭的勇氣                                                                                                    |                                                                    |                                  |
| *作者(au):                                                                                                    |                                                                                                    | 叢書名(集叢項):                                               |                                                                                                    | *作者(au):                                                                                                    |                                                                                                    |                                                                    | 叢書名(集叢                           |
| *櫄題(su):                                                                                                    |                                                                                                    | 出版社(pr):                                                |                                                                                                    | *標題(su):                                                                                                    |                                                                                                    |                                                                    | 出版社(                             |
| *起訖條碼號<br>(accn1):                                                                                                    | ~                                                                                                    |                                                         |                                                                                                    | *起訖條碼對<br>(accn1):                                                                                                    | ~                                                                                                    |                                                                    |                                  |
| 資料類型(mt):                                                                                                    |                                                                                                    | 出版年(yrs-yre):                                           | (西元)                                                                                                    | 2011年1月1日日日日日日日日日日日日日日日日日日日日日日日日日日日日日日日日日                                                                                                    |                                                                                                    | ~                                                                  | 出版年(yrs-y                        |
| 中國圖書分類號                                                                                                    |                                                                                                    | 其他分類號(oc):                                              |                                                                                                    | 中國周書分類號                                                                                                    |                                                                                                    |                                                                    | 其他分類號(                           |
| (cc) :                                                                                                    | 中國圖書分類法類表<br>杜威圖書分類法類表                                                                                                    | ISBN(bn) :                                              |                                                                                                    | (cc) :                                                                                                    | - 中國圖書分類法類表<br>  杜威圖書分類法類表                                                                                                    |                                                                    | ISBN(                            |
| 查詢注會事項:<br>1. 上列各模位關於<br>2. 上列各模位關於<br>3. 布林值 and 可<br>例:想要查詢[世<br>例:想要查詢[世<br>例:相要要查詢[世<br>例: ant of tead<br>5. 分類號查詢點 | 的布林值均為 and ,但權內則可輸 and / or / not<br>色。 記錄者,支援權內布林值置詞。<br>[异] 或是【和平】相關的書,您可以在書名權位內輸人 -><br>世,別 瓦【和平】相關的書,您可以在書名權位內輸人 -> 世<br>(小寫(and 與 AND 等值),但前後須以空白隔開。<br>定字串可保用 聲引號 【"】在特定字串的前後。<br>hing"<br>蟲前方結頭可打關下醫結構。 | 世界 or 和平。<br>界 和平(世界 and 和平)。                           |                                                                                                    | 查詢注意事項:<br>1.上列各權何記<br>2.上列各權何記<br>3.布林值面配<br>例:想要重面<br>例:想要重詢<br>(例:想要重詢<br>(例:如果要理查詢<br>4.如果要理<br>名.如果要理<br>5.分類發量詞<br>5.分類發量詞<br>5.分類發量詞<br>5.分類發量詞<br>5.分類發量詞<br>5.分類發量詞<br>5.分類發量詞<br>5.分類發量詞<br>5.分類發量詞<br>5.分類發量詞<br>5.分類發量詞<br>5.分類發量詞<br>5.分類發量詞<br>5.分類發量詞<br>5.分類發量詞<br>5.分類發量詞<br>5.分類發量詞<br>5.分類發量詞<br>5.分類發量詞<br>5.分類發量]<br>5.分類<br>5.分類<br>5.<br>分類<br>5.<br>分類<br>5.<br>分類<br>5.<br>()<br>5.<br>()<br>5.)<br>()<br>()<br>5.<br>()<br>()<br>()<br>()<br>()<br>()<br>()<br>()<br>()<br>()<br>()<br>()<br>() | 100布林值均為 and (但欄內則可輸<br>也 * ED錄會, 支援欄內布林值置詞。<br>可省略,<br>世界, 或是 【和平】相關的書, 您可以<br>大小寫(and 與 AND 等值), 但前後,<br>元字率可使用 雙引號 【"】在将定字<br>ching"<br>邏動方前頭可打關下層結構。 | and / or / not<br>。<br>以在書名欖位内輸入 -> 世<br>須以空白隔開> 世<br>須以空白隔開 -<br> | 世界 or 和平 •<br>界 和平(世界 and 和      |
| 王書查詢 借閱習                                                                                                    | E的   雄菊相況   新書攝告   圖書排行   個人排行   點開降                                                                                                    | 游行 解線字排行 編者意見 編書<br>Host by each C<br>普頁 副書館首員 #<br>IP: | / 練   網路変遷   墨書館規章  <br>使用説明  <br>Customer, Power by Vice Co.<br>成法管理 All Rights Reserved.<br>192.168.19.16 (IP 調定設用) | 医書音的  借税                                                                                                    | 查詞 館璇校況 新書通告 圖書描                                                                                                    | #行   個人排行   點閱案                                                    | (排行   開鍵字排行  <br> <br> <br> <br> |

|   |     | WebO              | PAC 線上公用目錄查詢 (購買用 加值版) 圖 3                                                                                                    |
|---|-----|-------------------|----------------------------------------------------------------------------------------------------|
|   | 8   | 圖書館首頁 查詢語         | き 二 書目簡略資料                                                                                                    |
| = |     | 查詢條件:<br>書名:被討厭的勇 | £                                                                                                    |
|   | No. |                   | 共1頁/第1頁 1▼                                                                                                    |
| _ |     | 第1筆               | 被討厭的勇氣 .人生幸福的行動指南 .二部曲完結篇/岸見一郎,古賀史健著 ;葉小燕鐸初版臺北市究竟2016[民105]                                                                                                    |
|   |     | 第2筆               | 被討厭的勇氣,自我啟發之父「阿德勸」的教導/岸見一郎,古賀史健著;葉小燕講,初版,臺北市,究竟,2014[民103]                                                                                                    |
|   |     | 圖書館首頁 查詢語         |                                                                                                    |
|   |     |                   | /查詢 館嶺砥況 新書通告 園書排行 僅人排行 點開率排行 蘭健字排行 積書意見 積書介編 網路資源 園書館規章 <br>使用說碼 <br>Host by each Customer, Power by Vice Co.<br>首頁 圖書館首頁 視知管理 All Rights Reserved.<br>IP: 192.168.19.16 (IP 编定飲用) |
|   |     |                   |                                                                                                    |

圖2

15 V 排序依 建檔先後 Ver:6.4

叢書名(集叢項) 出版社(pr)

出版年(yrs-yre) 其他分類號(oc) ISBN(bn)

、-> 世界 和平(世界 and 和平)。

點閱率排行 | 關鍵字排行 | 讀者意見 | 讀者介購 | 網路資源 | 圖書館

Host by each Customer, Power by Vice Co. 首頁 圖書館首頁 網站管理 All Rights Reserved. IP: 192.168.19.16 (IP 鎖定啟用)

## 書目查詢後,我該怎樣才能在館中找到我想借的書?

#### ★Q: 書目查詢後,我該怎樣才能在館中找到我想借的書?

- (1) 由主畫面點選【館藏查詢】進入,並取得您想檢視的書目。<如圖1>
- (2)此時書目資料分為2個部份,上半部為書目資料,下半部為館藏資料。<如圖2>

書目資料指書目的書名/作者/出版社/出版年等資料。

館藏資料指書目的登錄號/分類號/作者號/部冊與副本等。

(3) 在館藏資料中的分類號即是關鍵,您可以抄下該筆書目的分類號及書名,再到館內依不同類象

| *名稱:                                                                                      | 開始領案                                                                            | 」「清味輸入内容」                                                              | 毎貝顯示筆数 1                                                      | > ▼ 排序11 建催先後 ▼                | ver:6.4 |      |
|-------------------------------------------------------------------------------------------|---------------------------------------------------------------------------------|------------------------------------------------------------------------|---------------------------------------------------------------|--------------------------------|---------|------|
| *作者(au):                                                                                  |                                                                                 |                                                                        |                                                               | 叢書名(集叢項):                      |         |      |
| *櫄題(su):                                                                                  |                                                                                 |                                                                        |                                                               | 出版社(pr):                       |         |      |
| *起訖條碼號<br>(accn1):                                                                        |                                                                                 | ~                                                                      |                                                               |                                |         |      |
| 資料類型(mt):                                                                                 |                                                                                 |                                                                        | ~                                                             | 出版年(yrs-yre):                  | ~       | (西元) |
| 中國国建分類號                                                                                   |                                                                                 |                                                                        |                                                               | 其他分類號 <b>(oc)</b> :            |         |      |
| (cc) :                                                                                    | 中國圖書分類法類表<br>社威圖書分類法類表                                                          | Ę                                                                      |                                                               | ISBN(bn) :                     |         |      |
| <ol> <li>■■1.上列各欄位間:</li> <li>2.上列各欄有紅:</li> <li>3.布林值 and 可例:想要查詢【世例:想要查詢【世例:</li> </ol> | 的布林值均為 and ,<br>色* 記號者,支援欄<br>J省略,<br>世界】或是【和平】相<br>世界】及【和平】相關<br>大小寫(and 與 AND | 日欄內則可輸 an<br>內布林值查詢。<br>目關的書,您可以4<br>酮的書,您可以4<br>等值),但前後須以<br>【"】在特定字串 | d / or / not<br>主書名欄位内輸入 -><br>書名欄位内輸入 -> t<br>以空白隔開。<br>約前後。 | 世界 or 和平。<br>5界 和平(世界 and 和平)。 |         |      |

| 月<br>出月<br>職種       | 反本:初版<br>页項:臺北市<br>页項:304面<br>頁:哲學;                                                                                              | : 究竟, 2016[民1<br>: 圖; 21公分<br>31<br>96 127 227 2(河 | 05]                    |             |                        |  |  |
|---------------------|----------------------------------------------------------------------------------------------------|----------------------------------------------------|------------------------|-------------|------------------------|--|--|
| 15<br>貫<br>標見<br>積見 | <ul> <li>101、978-91</li> <li>101、幸せにご</li> <li>101、幸せにご</li> <li>101、靖神分</li> <li>101、蜀</li> <li>101、蜀</li> <li>101、蜀</li> </ul> | 65-137-227-3(平<br>なる勇侶<br>析學<br>想                  | - 秋」、 柳 壁 中 3 4 0 万    |             |                        |  |  |
| 連絡                  | <u>措</u> 置詞 權                                                                                                    | 威標目<br>24回4-21日 - 4-4                              |                        |             |                        |  |  |
| 1                   |                                                                                                    | 討獻的勇氣·人生幸                                          | 5個的行動指南・辛せになる勇俗・人      | 、王芊備的行動損南   | 書籍資料                   |  |  |
| 1                   | F者 库.                                                                                                    | 見一郎 ·古賀史健 ·<br>一                                   | 葉小燕                    |             | <b>H</b> 10 <b>R</b> 1 |  |  |
| <u> </u>            | 版填 究:                                                                                                    | 党                                                  |                        |             |                        |  |  |
| 菱                   | 書項                                                                                                    |                                                    |                        |             |                        |  |  |
| 模                   | 題項積                                                                                                    | - 精神分析學 ·學術思想                                      |                        |             |                        |  |  |
| 分                   | <u> </u> 類號 17                                                                                                    | 175.7                                              |                        |             |                        |  |  |
| 杜威                  | 分類法                                                                                                    |                                                    |                        |             |                        |  |  |
| 15                  | 5BN 97                                                                                                    | 9789861372273                                      |                        |             |                        |  |  |
| 通約                  | 被討厭的勇氣                                                                                                    | .人生幸福的行動措                                          | 盲南 .二部曲完結篇/岸見一郎,古賀<br> | 史健著;葉小燕譯初版臺 | 北市究竟2016[民1<br>以下为大部6  |  |  |
| _                   |                                                                                                    | 登錄號                                                | 分類號/作者號                | 圖書狀況        | トレーナホークレー              |  |  |
| 註記                  | 11月  11  戦地                                                                                                    |                                                    |                        |             |                        |  |  |

WebOPAC 線上公田日錄杏菜

## 如何預約書目?

★Q: 如何預約書目?

(1)如果書目為外借中的狀態,您會在該筆館藏的前方發現多了一個 CheckBox(點選方塊)。

(2)確定此筆正是您想預約的書目後,您可以勾選該 Checkbox(點選方塊)後,再按上面的【預約註記書目】的按紐。

Windows Internet Explorer

(3)系統會提示您輸入正確的閱覽證號及密碼。

(4)如果輸入正確,系統會提示您預約已經完成。

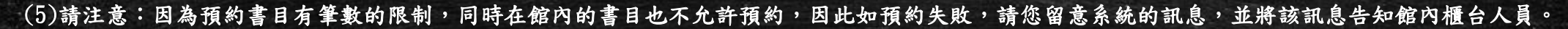

確定

(AA01) 此書預約成功, 您是第1個預約此書的/

×

(6)如果要確定是否已預約成功,可以由主畫面的【借閱查詢】中查詢。

| ebu                | FAC ;                                             | W L A H                                       | 」 🗖 业水 😐 🛯 (旗美高中 加值版)   |                    |  |  |  |
|--------------------|---------------------------------------------------|-----------------------------------------------|-------------------------|--------------------|--|--|--|
|                    |                                                   |                                               |                         | 查詢结果列表   下-        |  |  |  |
| *                  | 名: 被討厭的勇                                          | 討断的勇亂:人生學懂的行動指電,二部曲先結論<br>見一部著<br>質史能著<br>內諾羅 |                         |                    |  |  |  |
| f/E                | 書:岸見一郎著                                           |                                               |                         |                    |  |  |  |
| 合著作                | 書: 古賀史健著                                          |                                               |                         |                    |  |  |  |
| 輔助作                | ■者: 葉小燕譯                                          |                                               |                         |                    |  |  |  |
| 版                  | 本:初版                                              |                                               |                         |                    |  |  |  |
| 出版                 | 項:臺北市:穷                                           | 竟,2016[民105]                                  |                         |                    |  |  |  |
| 植核                 | 項: 304回: 唐<br>11 · 新興 · 21                        | 1;21公分                                        |                         |                    |  |  |  |
| स्तः चा<br>र र प्र | ·····································             | 127-227-2(亚語)。                                | 新吉成220元                 |                    |  |  |  |
| 100                | <ul> <li>         ・         ・         ・</li></ul> | ▲G<br>廣侶                                      |                         |                    |  |  |  |
| 標題                 | 項:精神分析學                                           | 1                                             |                         |                    |  |  |  |
| 標題                 | 項:學術思想                                            |                                               |                         |                    |  |  |  |
|                    |                                                   |                                               |                         |                    |  |  |  |
| 連結                 | 查詢 權威权                                            | 18                                            |                         |                    |  |  |  |
| 8                  | 名被討局                                              | 被討厭的勇氣 -人生幸福的行動指南 -幸せになる勇俗 -人生幸福的行動指南         |                         |                    |  |  |  |
| 作                  | 者 岸見一                                             | 岸見一郎 -古賀史健 -樊小燕                               |                         |                    |  |  |  |
| 出片                 | 反項 究竟                                             | 究竟                                            |                         |                    |  |  |  |
| 要書項 哲学             |                                                   |                                               |                         |                    |  |  |  |
| 標題                 | <b>圓項</b> 精神分                                     | 福神分析學·學術思想 175.7                              |                         |                    |  |  |  |
| 分素                 | 貫號 175.7                                          |                                               |                         |                    |  |  |  |
| 杜威乡                | 分類法                                               | 9789861372273                                 |                         |                    |  |  |  |
| IS                 | BN 9789                                           |                                               |                         |                    |  |  |  |
| 超過                 | 重結                                                |                                               |                         |                    |  |  |  |
|                    |                                                   |                                               |                         |                    |  |  |  |
|                    | 対厭的勇氣.人                                           | 生幸福的行動指南.                                     | 二部曲完結篇/岸見一郎,古賀史健著 ;葉小燕譯 | -初版臺北市究竟2016[民105] |  |  |  |
| 預約                 |                                                   |                                               |                         |                    |  |  |  |
|                    |                                                   |                                               |                         | 以下為本館館藏            |  |  |  |
| 註記                 | 館別/館藏地                                            | 登錄號                                           | 分類號/作書號                 | 圖書狀況               |  |  |  |
|                    | 旗美高中国書                                            | 049323                                        | 175.7/8662              | 在館中                |  |  |  |

## 如何續借書目?

### ★Q: 如何續借書目?

(1)進入「借閱查詢」。

- (2)您的借閱中的記錄在「續借」的欄位中,您會發現有「續借」的連結,點選後即可。
   ☆出現「不可續借」?這通常是因為(1)已經有人預約了這本書。(2)您已經逾期歸還了。
  - ☆出現「此書的續借日數是 N 天,若今天辦理續借,應還日期反而會提前,系統 自動取消此功能」?
- 續借日期的算法···系統對續借的算法為,今天的日期加上您可以續借的天數,而非 應還日期加上您可以續借的天數。
- 例:您原本可借 7 天/續借可再借 5 天,如果您在 9/1 借(歸還日期應該是9/8),而 9/2 就在網路上辦續借,
- 正確的歸還日期為(9/2+5天) 9/7,而非 9/13 (9/8+5天),算起來 9/7 還比實際的9/8

還要早就必須歸還,因此系統自動取消你的續借。 2:因此最好的續借日期應該是應歸還當天。

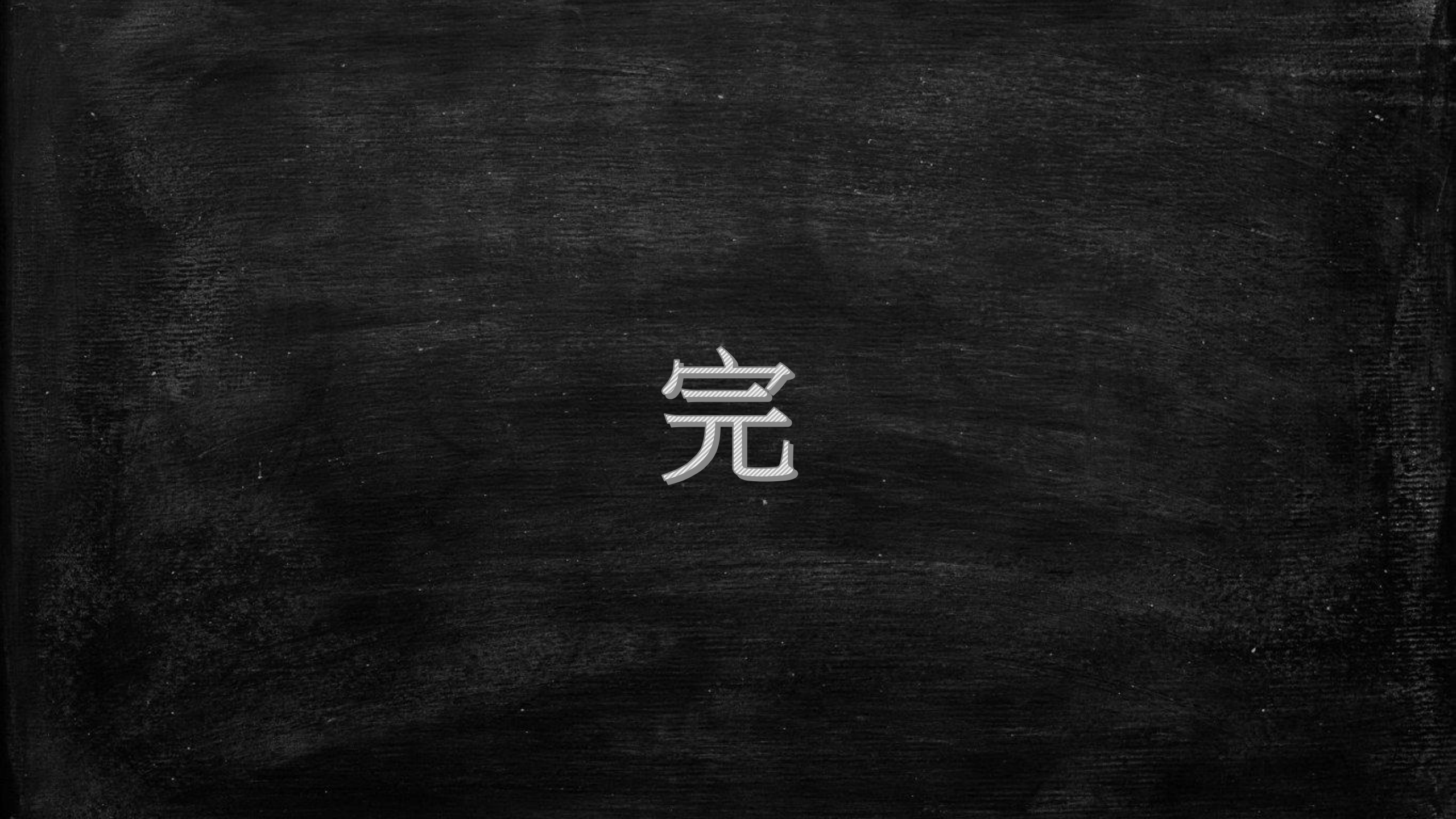